## COME ACCEDERE ALLA PIATTAFORMA PCTO

#### 1. PREMI SUL SEGUENTE LINK:

https://www.istruzione.it/alternanza/

#### 2. PREMI SU INIZIA SUBITO

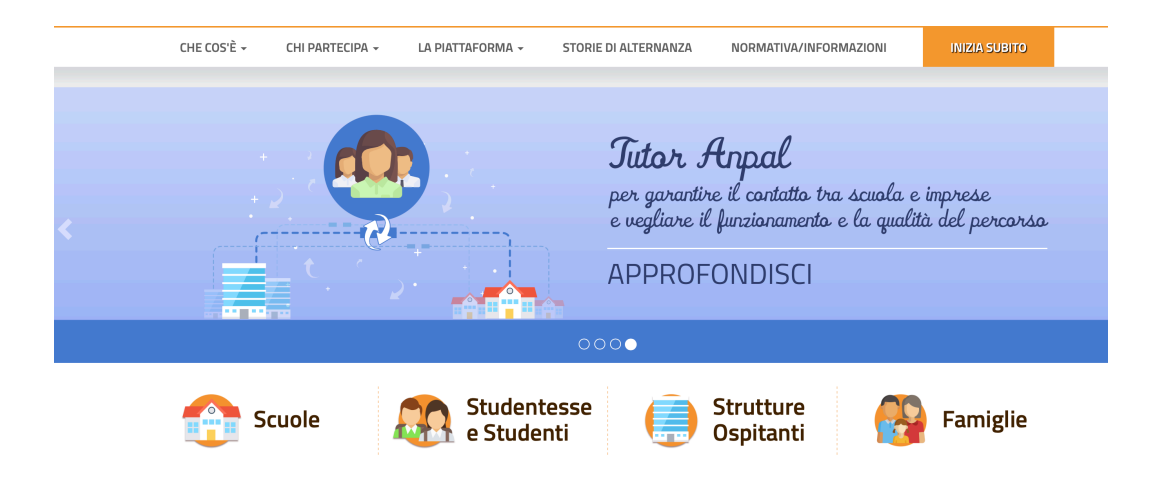

#### 3. SELEZIONE LA VOCE STUDENTESSA O STUDENTE

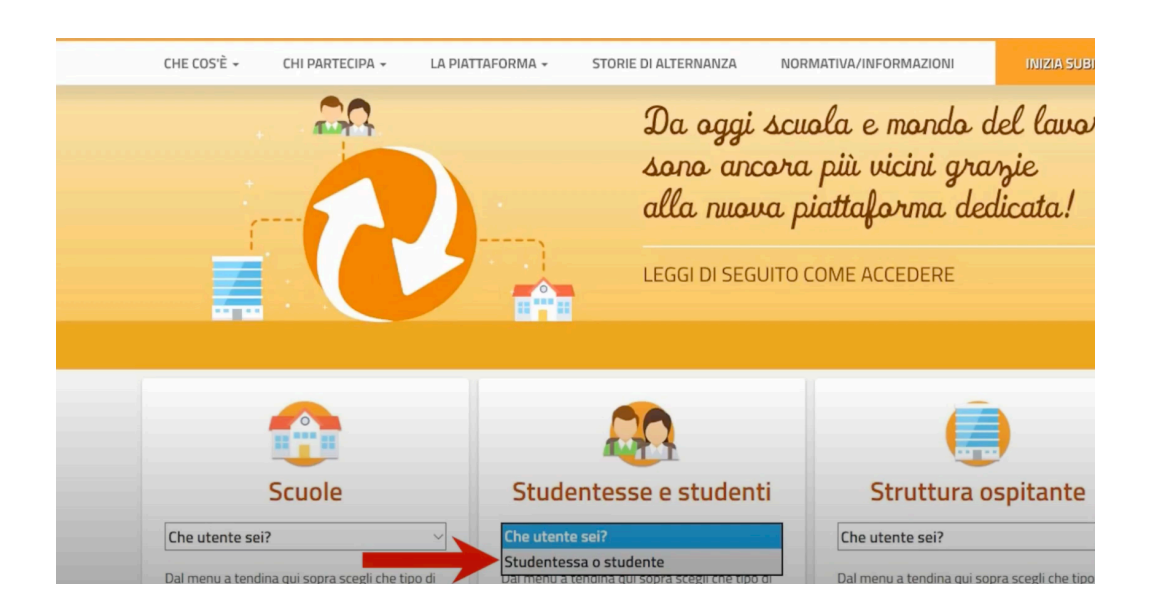

### 4. PREMI SU REGISTRATI

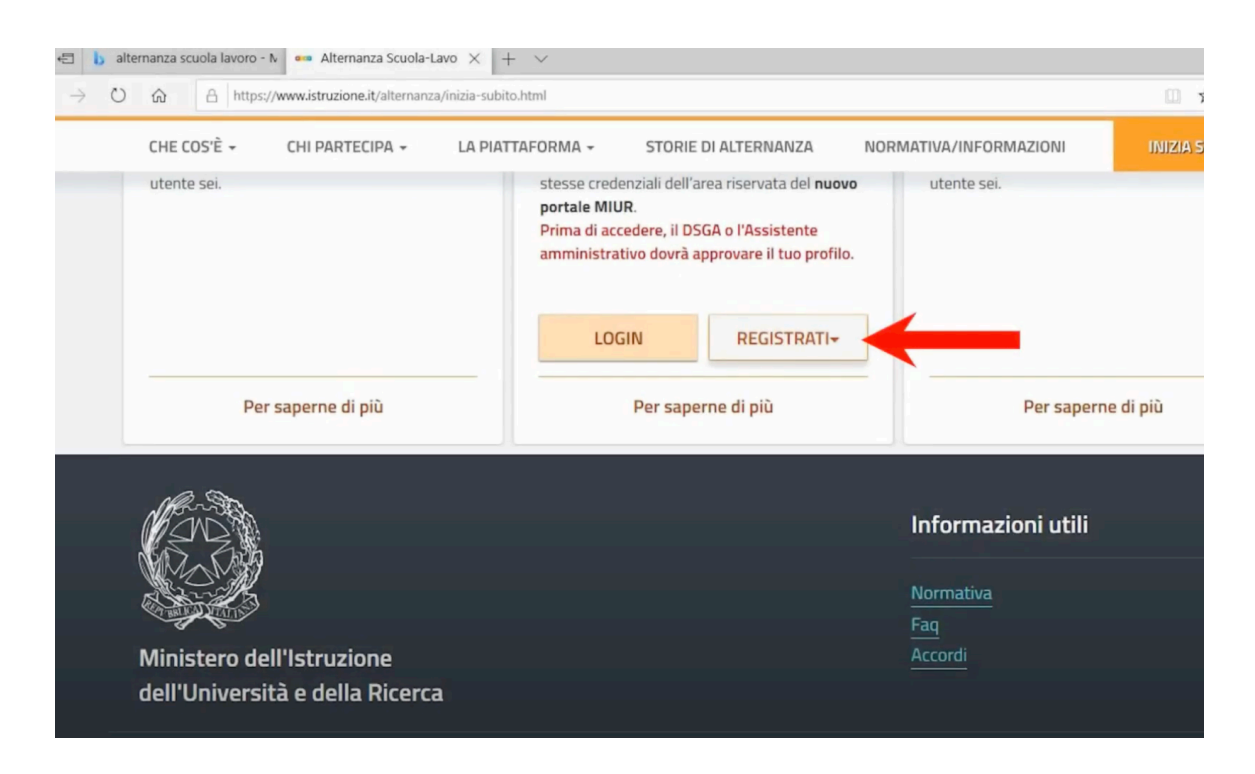

### 5. SELEZIONA LA VOCE REGISTRATI AL NUOVO PORTALE MIUR

| CHE COS'È 🚽  |                  |                                                          | STORIE DI ALTERNANZA                                                                                          | NORMATIVA/INFORMAZIONI          |
|--------------|------------------|----------------------------------------------------------|----------------------------------------------------------------------------------------------------|---------------------------------|
| utente sei.  |                  | stesse cred<br>portale MIL<br>Prima di acc<br>amministra | enziali dell'area riservata del n<br>JR.<br>cedere, il DSGA o l'Assistente<br>tivo dovrà approvare il tuo pri | ofilo.                          |
| Pe           | r saperne di più | LOC                                                      | GIN REGISTRAT                                                                                                 | ortale MIUR                     |
|              |                  |                                                          |                                                                                                    | Informazioni utili<br>Normativa |
| Ministero de | ell'Istruzione   |                                                          |                                                                                                    | <u>Faq</u><br>Accordi           |

## 6. PROCEDI CON LA REGISTRAZIONE

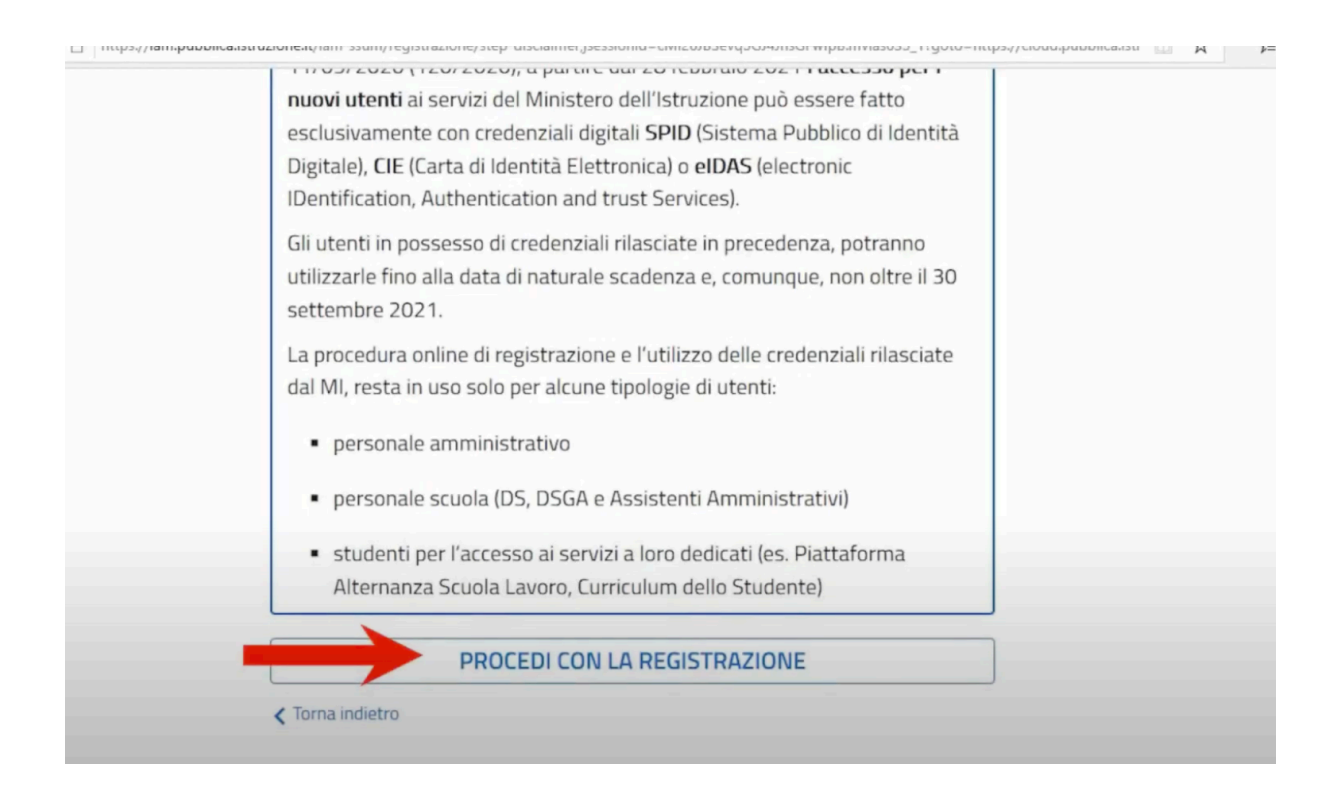

### 7. INSERISCI, DIGITANDO TRAMITE TASTIERA, IL CODICE FISCALE E FLAGGA NON SONO UN ROBOT

| Passaggio 1 Passaggio 2 Passaggio 3                        | Passaggio 4 |
|------------------------------------------------------------|-------------|
| Codice fiscale *:                                          |             |
| nserisci il tuo codice fiscale                             |             |
| Controllo di sicurezza: selezionare la casella sottostante |             |
|                                                            |             |

## 8. RIEMPI I CAMPI RICHIESTI NOME, COGNOME E DATA DI NASCITA RICORDA CHE SULLA PIATTAFORMA DEVI INSERIRE L'INDIRIZZO EMAIL NOME.COGNOME@IISMEUCCIMASSA.IT

| dell'Università e | della Ricerca                                |                         |  |  |
|-------------------|----------------------------------------------|-------------------------|--|--|
|                   | Registrati ai servizi MIUR                   |                         |  |  |
|                   | Passaggio 1 Passaggio 2                      | Passaggio 3 Passaggio 4 |  |  |
|                   | Codice fiscale inserito:<br>prrchr06a42i872q | Non modificabile        |  |  |
|                   | Nome *:<br>Inserisci il tuo nome             |                         |  |  |
|                   | Cognome *:                                   |                         |  |  |
|                   | Data di nascita *:                           |                         |  |  |

# 9. PREMI SU TORNA ALLA LOGIN

| Completa la tua registrazione                                                                               |
|----------------------------------------------------------------------------------------------------|
| Per proteggere la tua privacy ti è stata inviata una e-mail con il link per confermare la<br>registrazione. |
| Ti ricordiamo che devi confermare il tuo account prima di poterlo utilizzare.                               |

10. RICEVERAI UN'EMAIL, CLICCA SUL LINK INDICATO PER CONFERMARE LA REGISTRAZIONE

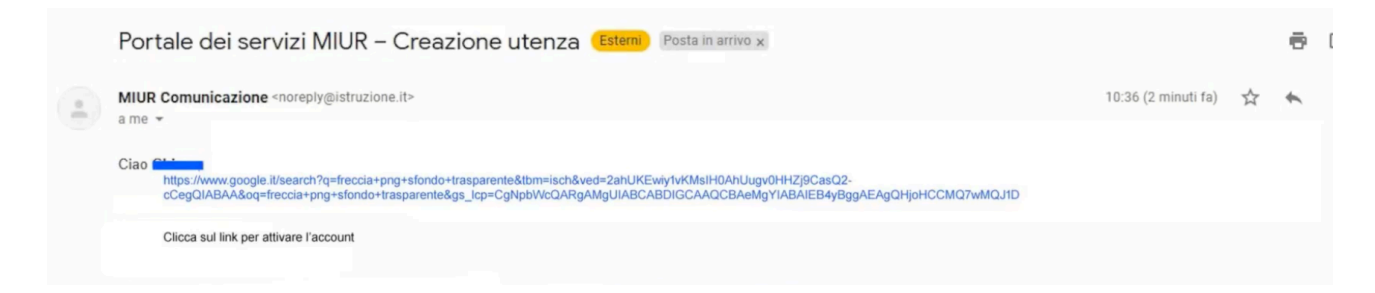

### 11. RICEVERAI UNA NUOVA EMAIL CON USERNAME E PASSWORD

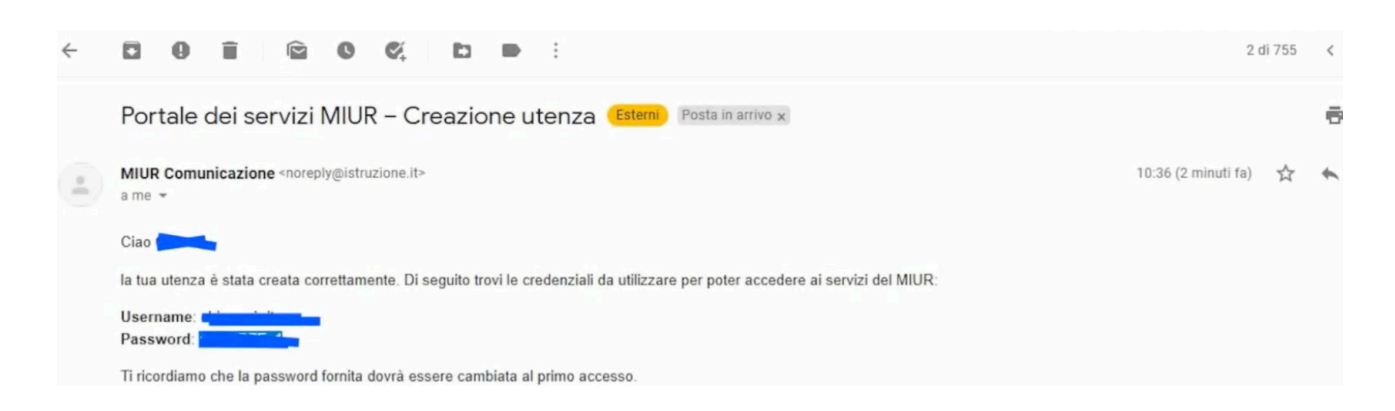

## 12. PREMI SUL SEGUENTE LINK

https://iam.pubblica.istruzione.it/iam-ssum/sso/login

## 13. INSERISCI USERNAME E PASSWORD RICORDA CHE AL PRIMO ACCESSO DOVRAI CAMBIARE LA PASSWORD

| C 🙃 A https://iam.pubblica.istr | uzione.it/iam-ssum/sso/login |                        | . ☆ ☆ |
|---------------------------------|------------------------------|------------------------|-------|
|                                 |                              | Login                  |       |
|                                 | Regole di                    | accesso dal 01/10/2021 |       |
|                                 | Username:                    | Username dimenticato?  |       |
|                                 | q<br>Password:               | Password dimenticata?  |       |
|                                 | •••••                        |                        |       |
|                                 | ENTRA                        |                        |       |
|                                 | OPPURE                       |                        |       |
|                                 | <b>e</b> Entra con SPID      | Approfondisci SPID     |       |
|                                 | G Entra con CIE              | Approfondisci CIE      |       |
|                                 | Login with eIDAS             | Learn more about eIDAS |       |

# 14. SEGUI LE INDICAZIONI E PREMI SU TORNA ALL'AREA RISERVATA

| Ministero dell'Istruzione<br>dell'Università e della Ricero | ca                                                                                      | ITA SLV |
|-------------------------------------------------------------|-----------------------------------------------------------------------------------------|---------|
|                                                             | Informazione<br>ua password è stata modificata con successo<br>TORNA ALL'AREA RISERVATA | ]       |
|                                                             |                                                                                         |         |

15. UNA VOLTA DENTRO ALLA TUA **AREA RISERVATA** SELEZIONA **SERVIZI** E SUCCESSIVAMENTE I TUI SERVIZI

| 🊱 Area Riservata |   |                                                                                                    |  |  |  |
|------------------|---|----------------------------------------------------------------------------------------------------|--|--|--|
| PROFILO          |   | Pagina iniziale > Servizi > I tuoi servi                                                            |  |  |  |
| Dati personali   | > | l tuoi servizi                                                                                      |  |  |  |
| Gestione profilo | ~ |                                                                                                    |  |  |  |
| Storico          | ~ | Piattaforma dell'Alternanza                                                                         |  |  |  |
| Esci             | > | Scrivania del portale SNV                                                                           |  |  |  |
| AREA RISERVATA   |   | ☆ Servizi Preferiti: cliccando sulla stella co<br>lista dei Preferiti. La lista è personale per ogr |  |  |  |
| Pagina iniziale  | > | servizio.                                                                                           |  |  |  |
| Servizi          | ^ |                                                                                                    |  |  |  |
| l tuoi servizi   | > |                                                                                                    |  |  |  |
| Tutti i servizi  | > |                                                                                                    |  |  |  |
| Preferiti        | > |                                                                                                    |  |  |  |

## 16. PREMI SU PIATTAFORMA DELL'ALTERNANZA

| 🊱 Area           | a Rise | rvata                                                                                                    |       |  |
|------------------|--------|----------------------------------------------------------------------------------------------------|-------|--|
| PROFILO          |        | Pagina iniziale > Servizi > I tuoi servizi                                                                                                    |       |  |
| Dati personali   | >      | l tuoi servizi                                                                                                    |       |  |
| Gestione profilo | ~      |                                                                                                    |       |  |
| Storico          | ~      | Piattaforma dell'Alternanza                                                                                                    | 0 🕸 < |  |
| Esci             | >      | Scrivania del portale SNV                                                                                                    | 0 ☆   |  |
| AREA RISERVATA   |        | 🛠 Servizi Preferiti: cliccando sulla stella corrispondente è possibile aggiungere o rimuovere un servizio dalla<br>lista dei Preferiti. La lista è personale per ogni utente ed è visibile una volta che è stato aggiunto almeno un |       |  |
| Pagina iniziale  | >      | servizio.                                                                                                    |       |  |

## 17. INFINE SELEZIONARE IL PROFILO STUDENTE

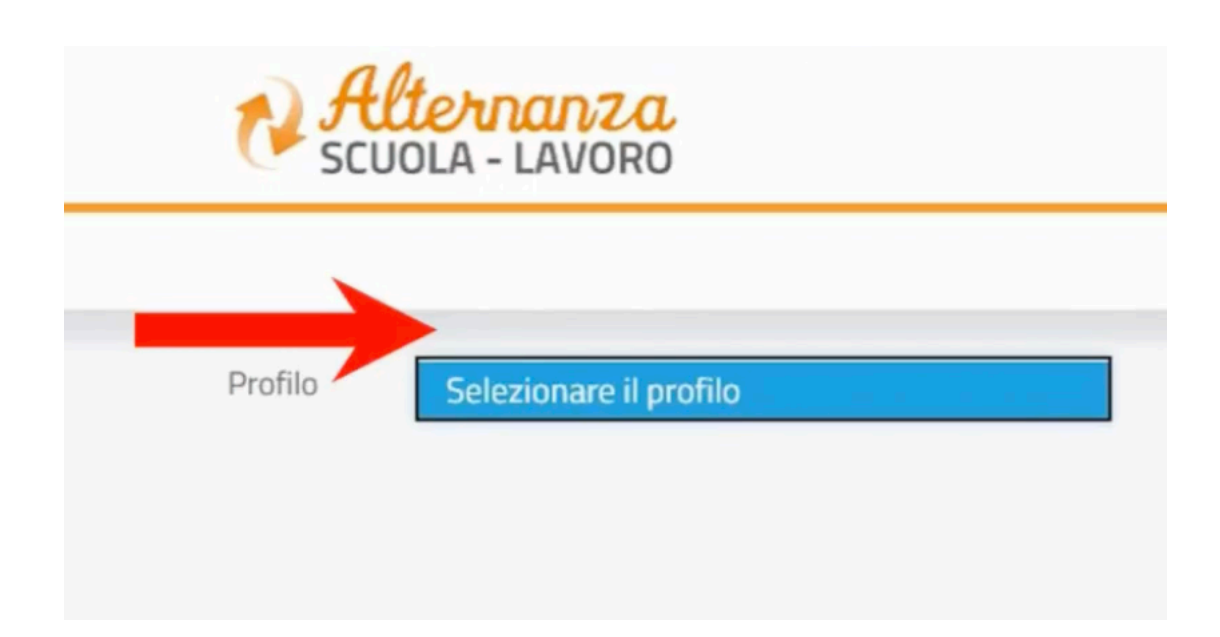